## Instructions for Completing Virtual Camp Med 2023 Online Registration

1) Open a web browser and type the following address: <u>https://formstack.io/3E485</u> (case-sensitive)

 Select the Northwest AHEC Health Career Program you are registering for: Click on the small magnifying glass in the text box, then scroll all the way <u>up</u> until you see the search box, insert the word "Virtual" then click Search.

If using a mobile device: Click on the Program Name, then scroll <u>down</u> the page until you see **Done and click it.** If using a computer: Click the program name and **click Done** located under the list of programs.

Complete the **Student Details** section: All items with a red asterisk (\*) are required fields.

- First Name \*
- Middle Name
- Last Name \*
- Suffix (Jr., Sr., III)
- Birthdate \* (tap in the text box and use the pop-up calendar to find your birthdate, then click Done in the pop-up)
- Ethnicity \*
- Race \* (click the down arrow in the below the word "Race" and select the best answer and then click Done at the top of the drop down)
- Gender \*
- Mobile Phone
- Please enter the Student's Email address \* (Please do not use the parent's email)
- Home Street \* (house number and street name and apt#, if applicable)
- Home State/Province \*
- Home Zip/Postal Code \*
- Home County \* (Tap the box titled "select an item." Then select your home county from the drop-down menu)
- Are you from a disadvantaged background? \* (answer to the best of your knowledge)
- Do you currently live in a rural community or did you grow up in a rural community? \*
- Do you currently live in a (medically) underserved community or did you grow up in a (medically) underserved community? \*
- Parent/Guardian Name
- Parent/Guardian Email

## Complete the Education Details section:

- Please enter your school's name and select \* (click the magnifying glass in the text box, then scroll all the way up until you see the Organizations/Organization Types listed. Above the list is a search box – type your school's name in the box and click search, select your school, then scroll down the page and click Done) If your school is not listed, please select: School Not Listed. If you are home schooled, please select: Home School
- Select your grade level \* (click in the "select an item" dropdown box, then select Student K-8 (primary) or Student 9-12 (secondary)
- Select your grade \* (click in the "select an item" dropdown box, then select your grade)
- Enter your expected Graduation Date \* (tap in the text box and use the pop-up calendar to find your estimated graduation date, then click Done in the pop-up.
- **Click Submit** (bottom right corner) to complete your online registration.